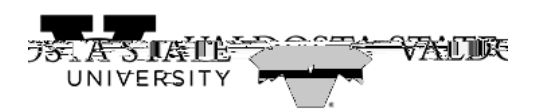

## Manually Entering Your Time as a Student Employee

| Step | Action                                                                               |
|------|--------------------------------------------------------------------------------------|
| 1.   | From the Employee Self Service in OneUSG Connect, click the Time and Absence tile.   |
| 2.   | The Time page is displayed.                                                          |
|      | Click the Weekly Timesheet tile.                                                     |
| 3.   | The Enter Time page is displayed.<br>Enter your arrival time in the <b>In</b> field. |
|      | Note: You can enter time with a colon and AM/PM or use military time.                |
| 4.   | Enter the time out for meals in the <b>Lunch</b> field.                              |
| 5.   | Enter the return time from lunch in the <b>In</b> field.                             |
| 6.   | At the end of shift, enter the time in the <b>Out</b> field.                         |
| 7.   | Enter appropriate information into the                                               |